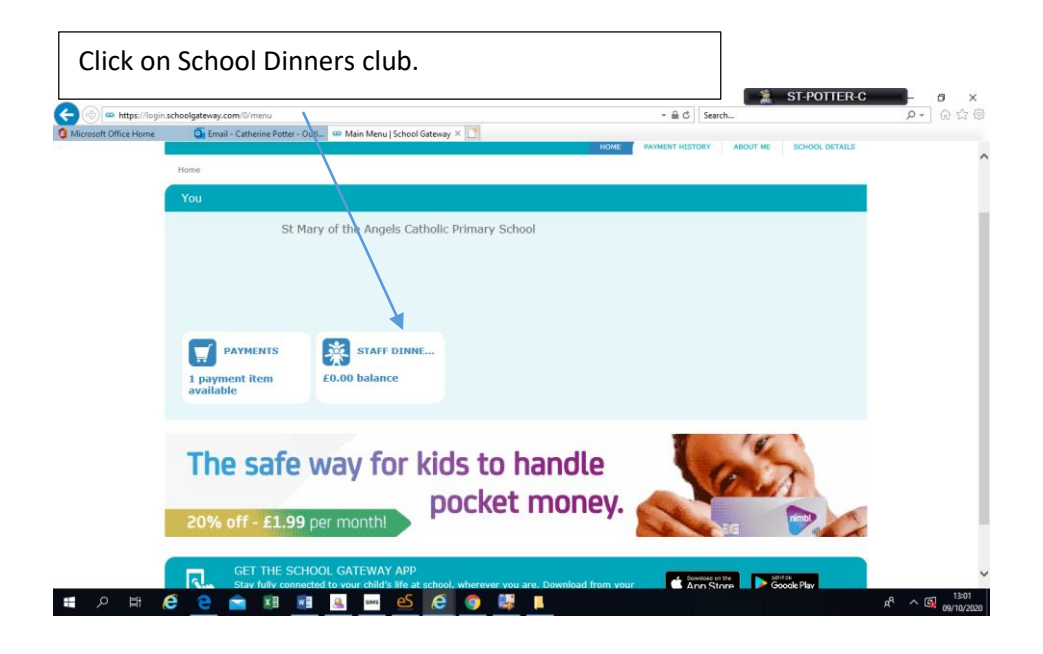

To book a session, select the dates that you wish to book a school dinner.

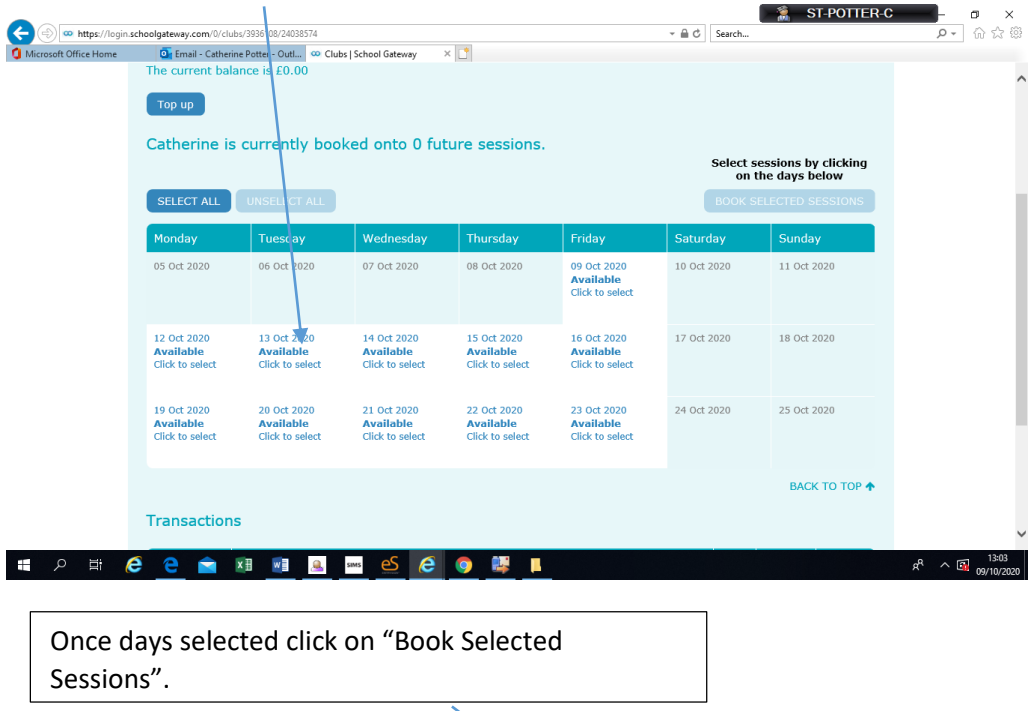

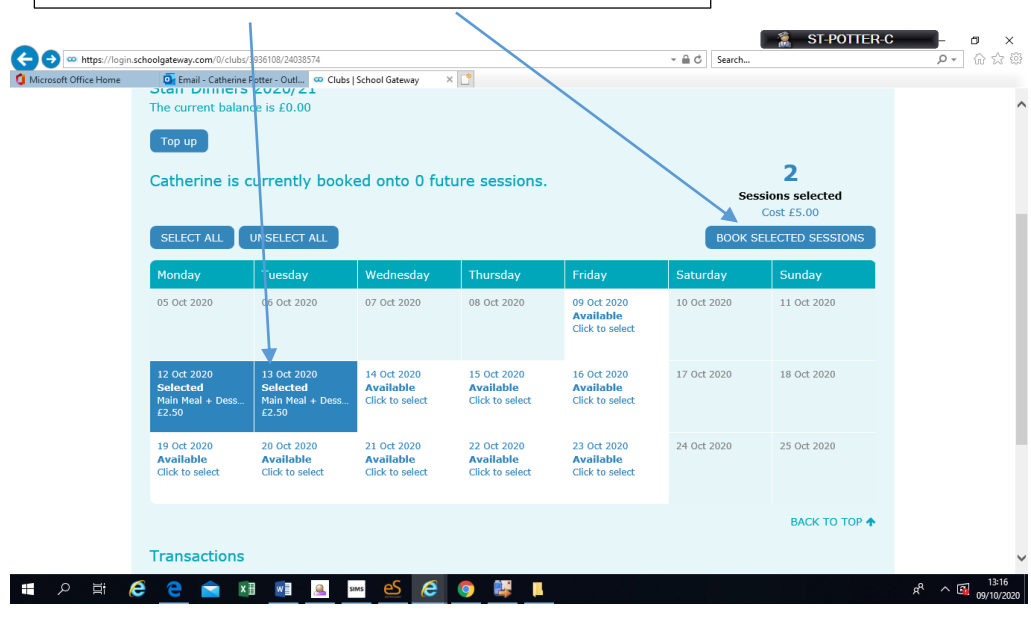

This gives you a total for the number of sessions you have booked.

\_\_\_\_\_

| \<br>\                                                                                                    |                                                                                                    |                                                                                                    |                                                                                            |
|----------------------------------------------------------------------------------------------------|----------------------------------------------------------------------------------------------------|----------------------------------------------------------------------------------------------------|--------------------------------------------------------------------------------------------|
| gin.schoolgateway.com/0/clubs/3936108/24038574                                                                                                    |                                                                                                    | × ⋒ ♂ Search                                                                                               | ST-POTTER-C                                                                                |
| The current balance is F 00                                                                                                    | Clubs   School Gateway 🛛 🗙 📑                                                                                                    |                                                                                                    |                                                                                            |
| Тор ир                                                                                                    |                                                                                                    |                                                                                                    |                                                                                            |
| Catherine is currently b                                                                                                    | ooked onto 0 future sessions.                                                                                                    |                                                                                                    | 2                                                                                          |
|                                                                                                    |                                                                                                    | Sessio<br>Co                                                                                               | ns selected<br>st £5.00                                                                    |
| SELECT ALL UNSELECT AL                                                                                                    | Confirm Booking                                                                                                    | BOOK SELE                                                                                                  | CTED SESSIONS                                                                              |
| Monday Tuesday                                                                                                    | 2                                                                                                    | Saturday                                                                                                   | Sunday                                                                                     |
|                                                                                                    | Sessions selected<br>Total cost £5.00                                                                                                    | 10 001 2020                                                                                                |                                                                                            |
| 12 Oct 2020 13 Oct 2020                                                                                                    | To secure your session bookings for Catherine plea<br>confirm you wish to 'BOOK NOW' below.                                                                                                    | 17 Oct 2020                                                                                                |                                                                                            |
|                                                                                                    | BOOK NOW                                                                                                    |                                                                                                    |                                                                                            |
| 19 Oct 2020 20 Oct 2020                                                                                                    | 21 Oct 2020 22 Oct 2020 23 Oct 2020                                                                                                    | 24 Oct 2020                                                                                                |                                                                                            |
| Click to select Click to select                                                                                                    | Click to select Click to select Click to select                                                                                                    |                                                                                                    |                                                                                            |
|                                                                                                    |                                                                                                    |                                                                                                    | ВАСК ТО ТОР 🛧                                                                              |
| Transactions                                                                                                    |                                                                                                    |                                                                                                    |                                                                                            |
| 6 🦲 🖻 🗷 🦉                                                                                                    | u 💵 🕙 🥭 🌖 購 📘                                                                                                    |                                                                                                    | Ŕ                                                                                          |
| sessions/amoun                                                                                                    | t to your basket                                                                                                    |                                                                                                    |                                                                                            |
|                                                                                                    |                                                                                                    |                                                                                                    |                                                                                            |
| in.schoolgateway.com/0/payments/3936108/2839?                                                                                                    | open=5533328/memberld=33175940                                                                                                    | C Search                                                                                                   | ST-POTTER-C                                                                                |
| 💁 Email - Catherine Potter - Outl ∞                                                                                                    | Payments   School Gateway 🗙 🗋                                                                                                    |                                                                                                    | 🕐 Help                                                                                     |
| Schoolgatev                                                                                                    | vay                                                                                                    |                                                                                                    |                                                                                            |
|                                                                                                    | номе                                                                                                    | PAYMENT HISTORY ABOUT                                                                                      | E SCHOOL DETAILS                                                                           |
| Home > Payments                                                                                                    | Staff Dinners 2020/21                                                                                                    | x                                                                                                    |                                                                                            |
| You                                                                                                    | Please review the details below.                                                                                                    |                                                                                                    | <b>V</b> 🔆                                                                                 |
| Payments for St Mary o                                                                                                    | Pleaze be aware that your sessions will not be booked until a si payment has been made.                                                                                                    | uccessful                                                                                                  |                                                                                            |
|                                                                                                    | For: Catherine POTTER                                                                                                    | et content.                                                                                                |                                                                                            |
|                                                                                                    | Due Date: 8 September 2020 Amount:  5,00                                                                                                    |                                                                                                    |                                                                                            |
| In basket? Item                                                                                                    | Instalment: 1 of 1                                                                                                    | Instalment                                                                                                 | Amount                                                                                     |
|                                                                                                    | Cancel Add to                                                                                                    | Basket                                                                                                    |                                                                                            |
|                                                                                                    |                                                                                                    |                                                                                                    | View Basket                                                                                |
|                                                                                                    |                                                                                                    |                                                                                                    |                                                                                            |
| Stay fully connected to y<br>app store.                                                                                                    | your child's life at school, wherever you are. Download from you                                                                                                    | ur É App Store                                                                                             | Google Play                                                                                |
| 🤅 <u>e</u> 🖻 🗷 🧾 🚇                                                                                                    | , 🔤 🙆 🏮 🖳 📘                                                                                                    |                                                                                                    | ۶ <sup>۹</sup>                                                                             |
| an "May Dackat"                                                                                                    | ,                                                                                                    |                                                                                                    |                                                                                            |
| · · · · · · · · · · · · · · · · · · ·                                                                                                    | •                                                                                                    |                                                                                                    | STPOTTER C                                                                                 |
| OII VIEW BASKEL                                                                                                    |                                                                                                    |                                                                                                    |                                                                                            |
| gin.schoolgsteiner.com/0/psyments/3936106/2839                                                                                                    | ?open=553332&memberld=33175940                                                                                                    | - ≜ C Search                                                                                               |                                                                                            |
| gin schoolgaterus com (1/payments/3936108/2839                                                                                                    | ?open=553328unemberld=33175940<br>≥ Payments   School Gateway × □                                                                                                    | Valcama, Catherine POTTE                                                                                   | Help                                                                                       |
| in schoolgaterer com: U/payments/3936100/2839<br>© Email Corhenne Potter - Out @<br>Schoolgateve                                                                                                    | lepen=553332&memberks=3375940<br>₽ Ryments [School Gateway × ■                                                                                                    | ✓ ▲ C Search Welcome, Catherine POTTER                                                                     | 🕐 Help<br>L   <u>Change PIN</u>   <u>Sign out</u>                                          |
| gin schoelgateve com (1/psyments/3936108/2899<br>© Email > Catherine Potter - OutL @<br>Schoolgatev<br>Home > Psyments                                                                                                    | Ropens 553332&memberda 3317540<br>P Rayments   School Gateway ×<br>NOY                                                                                                    |                                                                                                    | Help     Change PIN   Sign out                                                             |
| on view basket<br>gin schoolgaterer, com (V payments/ 3936 100/2839<br>© Email > Ortherine Potter - Out ≪<br>Schoolgatev<br>Home > Payments                                                                                                    | lepen=55332&memberld=3317540<br>₽ Payments [School Gateway × ►<br>Vay                                                                                                    |                                                                                                    | Help     I Change PIN   Sign out                                                           |
| on view basket<br>ginscholgsterer, com (/psyments/3936100/2899                                                                                                    | lopens53332&memberlda3317540<br>≥ Payments   School Gateway ×<br>♥<br>Q<br>Hote<br>Hote                                                                                                    | <ul> <li></li></ul>                                                                                        | E Help<br>I Change PIN   Sign out<br>I ME SCHOOL DETAILS                                   |
| in schoolgather, com/U/payments/3936100/2839<br>C Email Catherine Potter - OutL C<br>Schoolgatev<br>Home > Payments<br>You<br>Payments for St Mary of                                                                                                    | Popen=553332&memberld=33175940<br>P Ryments   School Gateway × ►<br>Vay<br>the Angels Catholic Primary School                                                                                                    | A C Search  Welcome, Catherine POTTE                                                                       | Help     I Change PIN   Sign out                                                           |
| on view basket<br>ginschoolgateve com (Vpayments/3930100/2899<br>© Email > Otherine Potter - Out @<br>Schoolgatev<br>Home ⇒ Payments<br>You<br>Payments for St Mary of<br>Select items to view their detail                                              | Peper-53332&memberld=3317540<br>P Ryments [School Gateway ×                                                                                                    | A C Search  Welcome, Catherine POTTE: PAYMENT HISTORY ABOU PAYMENT HISTORY ABOU o your basket content.     | E Help<br>I   Change PIN   Sign out<br>I ME SCHOOL DETAILS                                 |
| on view basket<br>ginscholgsterer, com/Upsyments/39361002839<br>© Email>Catherine Poter - Out ≪<br>Schoolgatev<br>Herre > Payments<br>You<br>Payments for St Mary of<br>Select items to view their deta                                                  | topen:53332&memberld:3317540<br>■ Ryments [ School Gateway ×<br>Vay<br>of the Angels Catholic Primary School<br>ils and add them to your basket or to make changes t                                                                                                    | A C Search  Welcome, Catherine POTTE  PAYMENT HISTORY ABOU  o your basket content.                         | Edu     Change PIN   Sign out     School DetAils                                           |
| off View Basket<br>ginschoolgateve.com/U/payments/3930100/2839<br>© Email-Catherine Potter - Out. ©<br>Schoolgatev<br>Home > Payments<br>You<br>Payments for St Mary of<br>Select items to view their deta<br>In basket? Item<br>Temore Staff Dimens     | tepen=53332&memberld=33175940<br>P Ryments [School Gateway × ▲<br>The second second seco | A C Search  Welcome, Catherine POTTE: PAYMENT HISTORY ABOL  o your basket content.  Instalment er 2020 1/1 | Help Grant Help Grant Standard Help Grant School Details                                   |
| on view basket<br>gin schoolgeteer, com (V payments/3951002299<br>© Email > Otherine Potter - Out ©<br>Schoolgateev<br>Home > Payments<br>You<br>Payments for St Mary of<br>Select items to view their detail<br>In basket? Item<br>Temove Staff Dinners | Peper-53332&memberda 3317940         P Ryments   School Gateway       ×         Image: School Gateway       ×         Image: School Gateway       ×                                                                                                    | A C Search  Welcome, Catherine POTTED PAYMENT HISTORY ABOL O your basket content.  Instalment or 2020 1/1  |                                                                                            |
| Cont View Basket<br>ginschoolgateve.com/Upsyments/3936100/2839<br>© Email=Catherine Potter - Out. ©<br>Schoolgateve.<br>Home > Payments<br>You<br>Payments for St Mary of<br>Select items to view their deta<br>In basket? Item<br>Temove Staff Dinners  | Payments [Ssthool Gateway ×       ▲         P Syments [School Gateway ×       ▲         Image: State of Gateway ×       ▲         Image: State of Gateway ×       ▲         Image: State of Gateway ×       ▲         Image: State of Gateway ×       ▲         Image: State of Gateway ×       ▲         Image: State of Gateway ×       ■         Image: State of Gateway ×       ■         Image: S                                                                                                    | A C Search  Welcome, Catherine POTTE: PAYMENT HISTORY ABOL o your basket content.  Instalment er 2020 1/1  | Etelp     Etelp     School Details      Constants      Arnount      E5:00      View Basket |
| CON VIEW BASKEL                                                                                                    | Peperis3332&memberld=3317540<br>P Ryments [School Gatewy X ▲<br>Contract of the Angels Catholic Primary School<br>IIIs and add them to your basket or to make changes t<br>For Due<br>2020/21 Catherine POTTER 8 September<br>2020/21 Catherine POTTER 8 September                                                                                                    | A C Search  Welcome, Catherine POTTE: PAYMENT HISTORY ABOU o your basket content.  Instalment ar 2020 //1  |                                                                                            |

You are now on the payments page and you need to click on "Checkout" to pay and secure your booking.

|                       |                                           |                                   |                               |                         | ST-POTTER-C                                              | _                  | o ×                 |
|-----------------------|-------------------------------------------|-----------------------------------|-------------------------------|-------------------------|----------------------------------------------------------|--------------------|---------------------|
|                       | schoolgateway.com/0/payments/basket/39361 | 08/2839                           |                               | - 🔒 ♂ Search            | h                                                        | ,O -               | 6 🕁 🛱               |
| Microsoft Office Home | 💽 Email - Catherine Potter - Outl         | 🗴 Payments   School Gateway 🛛 🗙 📑 |                               |                         |                                                          |                    |                     |
|                       | Schoolgate                                | way                               |                               | Welcome, Catherine I    | (?) <u>Help</u><br>POTTER   <u>Change PIN   Sign out</u> |                    | ^                   |
|                       |                                           |                                   | HON                           | 1E PAYMENT HISTORY      | ABOUT ME SCHOOL DETAILS                                  |                    |                     |
|                       | Home > Payments > Basket                  |                                   |                               | _                       |                                                          |                    |                     |
|                       | You                                       |                                   |                               |                         | 🛒 🌞                                                      |                    |                     |
|                       | Payments Summary                          |                                   |                               |                         |                                                          |                    |                     |
|                       | Please review the items in you            | ur basket and confirm that a      | all of the details are correc | t.                      |                                                          |                    |                     |
|                       | Press Checkout in order to en             | ter your payment details.         |                               |                         |                                                          |                    |                     |
|                       | Item                                      |                                   | Consent                       | Comment                 | Amount                                                   |                    |                     |
|                       | Staff Dinners 2020/21 (1/1)               | Catherine POTTER                  |                               |                         | £5.00                                                    |                    |                     |
|                       | Total Amount                              |                                   |                               |                         | £5.00                                                    |                    |                     |
|                       |                                           |                                   |                               | Return to the list of p | ayments Checkout                                         |                    |                     |
|                       |                                           |                                   |                               |                         |                                                          |                    |                     |
|                       |                                           |                                   |                               |                         |                                                          |                    | ~                   |
| 🔳 🔎 📑 🔇               | ê <u>e</u> 🖻 🗷 🖉 .                        | sins <u>es</u> e 🧿                |                               |                         |                                                          | x <sup>q</sup> ^ 🚳 | 13:24<br>09/10/2020 |

You can pay by bank transfer or debit/credit card for the sessions booked.

| Microsoft Office Home | 💁 Email - Catherine Potter - Outl. | 🥖 School Gateway           | × 📑                 |                        |                                        |     |  |  |
|-----------------------|------------------------------------|----------------------------|---------------------|------------------------|----------------------------------------|-----|--|--|
|                       |                                    | Payment Details            |                     | Schœ                   | Igatewa                                | у   |  |  |
|                       |                                    | This transaction will appe | ar on your card sta | atement as 'schoolgate | ama <sub>*</sub> xxxxxxxxxxxx          |     |  |  |
|                       |                                    | Amount: £5.00 GBP          |                     |                        |                                        |     |  |  |
|                       |                                    | Card Number                |                     |                        | VISA                                   |     |  |  |
|                       |                                    | Card Number                |                     |                        |                                        |     |  |  |
|                       |                                    | Expiry                     |                     | Security Code          |                                        |     |  |  |
|                       |                                    | MM/YY                      |                     | Security Code          | (                                      | ?   |  |  |
|                       |                                    | Cardholder Name            |                     |                        |                                        |     |  |  |
|                       |                                    | Cardholder Name            |                     |                        |                                        |     |  |  |
|                       |                                    |                            |                     |                        |                                        |     |  |  |
|                       |                                    |                            | 🛞 Make F            | Payment                |                                        |     |  |  |
|                       |                                    | 255-bit SSL<br>eccrotted   |                     |                        | Securely processed b<br>Global Payment | . 8 |  |  |